# ООО «ОвенКомплектАвтоматика»

# ШУ ИТП (Шкаф управления ИТП)

Руководство по эксплуатации

№130002191234

#### Общие указания

Перед первым запуском необходимо убедиться в правильности подключения и монтажа оборудования. Ввод в эксплуатацию и эксплуатация должна производиться в строгом соответствии с требованиями «Правила технической потребителей эксплуатации электроустановок И Правила техники безопасности при эксплуатации электроустановок потребителей», с учётом требований мер безопасности, указанных в данном руководстве. В целях предотвращения загрязнённости внутри шкафов управления И несанкционированного доступа к оборудованию, двери должны быть закрыты. Открывание двери допускается только на период контроля за напряжением, общего осмотра оборудования, а также на период настройки, ремонта и технического обслуживания.

ВНИМАНИЕ! Запрещается эксплуатация с неисправными механическими, электрическими и электромеханическими деталями. Запрещается проводить работы по монтажу и ремонту при наличии напряжения.

Настройки параметров необходимо выбирать, руководствуясь тем, что установленные значения могут быть достигнуты и не приведут к отказу оборудования. В противном случае система может работать неэффективно.

# Назначение ШУ ИТП

ШУ ИТП предназначен для управления инженерным оборудованием теплового пункта (система отопления и ГВС).

Состав шкафа:

- ПЛК110[М02] программируемый моноблочный контроллер (программное обеспечение САУ ШУ ИТП);
- Модули расширения Мх110 дискретного и аналогового ввода/вывода с интерфейсом RS-485;
- ИПП120 компактная символьная панель оператора;
- элементы релейной автоматики и сигнализации.

#### Данная схема обеспечивает выполнение следующих функций:

- Контроль температуры наружного воздуха, температуры воды и температуры обратной воды в контуре отопления, и ГВС;
- Формирование сигналов управления запорно-регулирующим клапаном (КЗР) контура отопления и ГВС;

- Управление циркуляционными насосами отопления и ГВС, контуром подпитки системы отопления, дренажными насосами;
- Сигнализация аварии контура;
- Передачу данных для APM диспетчера по интерфейсу Ethernet, протокол ModBus TCP.

# СИСТЕМА АВТОМАТИЗИРОВАННОГО УПРАВЛЕНИЯ ИНДИВИДУАЛЬНЫМ ТЕПЛОВЫМ ПУНКТОМ

# ОПИСАНИЕ ИНТЕРФЕЙСА ПАНЕЛИ ОПЕРАТОРА.

Навигация по экранам осуществляется нажатием кнопок <u>ALT+▼или ALT+▲</u>

Просмотр(пролистывание) параметров на конкретном контуре или главном экране ▼ или ▲. Выход на главный экран кнопка <u>ESC</u>.

Для смены уставки, необходимо выбрать уставку нажатием <u>SEL</u>, кнопками ▲или▼ выставить необходимое значение и подтвердить кнопкой<u>ОК.</u>

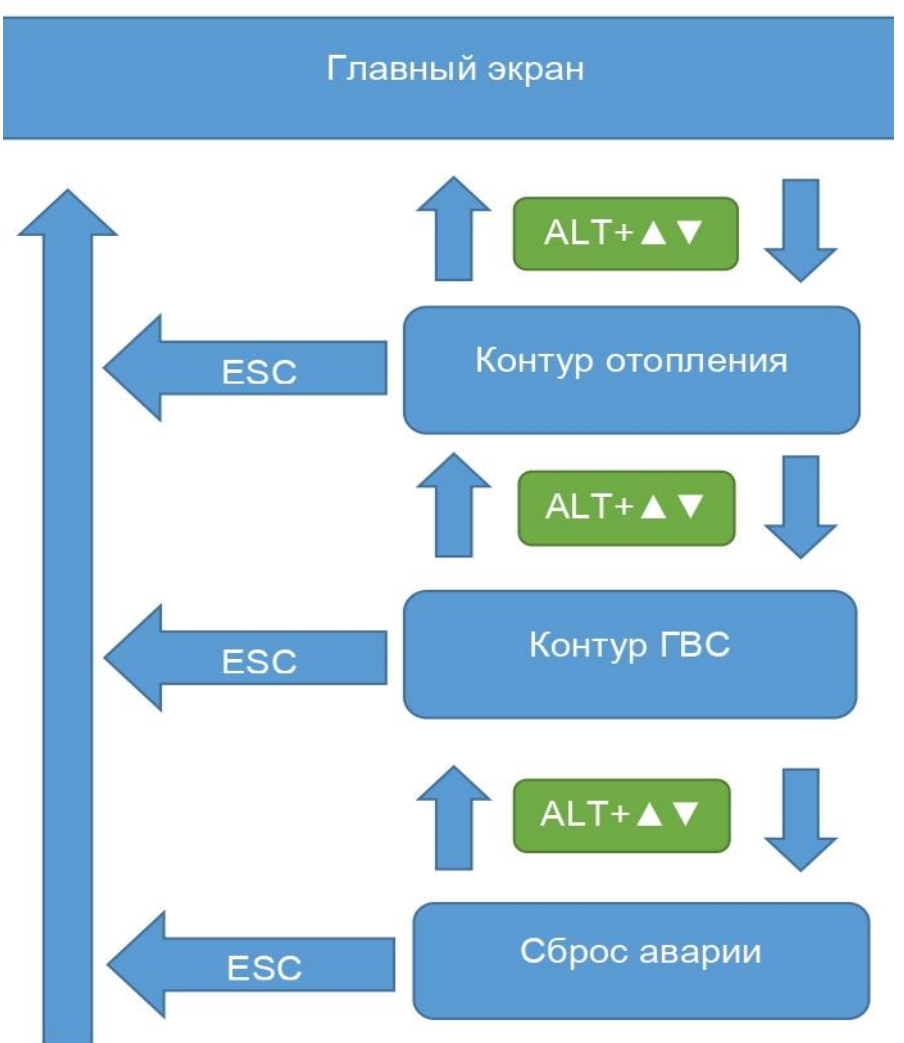

НАВИГАЦИЯ ПО ЭКРАНАМ

ГЛАВНЫЙ ЭКРАН.

| 0 | Т | 0 | П | Л | Ε | Н |   |   |   |   | Г | В | С |   |   |
|---|---|---|---|---|---|---|---|---|---|---|---|---|---|---|---|
| Ρ | A | Б | 0 | Т | A |   |   |   | 0 | С | Т | A | Н | 0 | В |
| S | Ρ | + | 0 | 0 | , | 0 |   |   | s | Ρ | + | 0 | 0 | , | 0 |
| Т | П | + | 0 | 0 | , | 0 |   |   | Т | П | + | 0 | 0 | , | 0 |
| Т | р | + | 0 | 0 | , | 0 |   |   | Т | р | + | 0 | 0 | , | 0 |
| Ρ | П | + | 0 | , | 0 |   |   |   | Ρ | П | + | 0 | , | 0 |   |
| Ρ | р | + | 0 | , | 0 |   |   |   | Ρ | р | + | 0 | , | 0 |   |
| Ρ | S | 0 | 1 | - | 0 |   |   |   | Ρ | s | 0 | 2 | - | 0 |   |
| Y | L | 0 | 1 | - | 0 |   |   |   | F | Q | % | 0 | 0 | 0 |   |
|   |   | < | Т | Н | A | Ρ | + | 0 | 0 | , | 0 |   |   |   |   |
|   | < | Т | - | С | Е | Т | Ь |   | Х | В | С |   |   |   |   |
| Τ | Т | 1 | + | 0 | 0 | 0 | , | 0 | Т | x | + | 0 | 0 | , | 0 |
| Т | Т | 2 |   | + | 0 | 0 | , | 0 | Ρ | x | + | 0 | , | 0 |   |
| Ρ | Т | 1 | + | 0 | , | 0 |   |   |   |   |   |   |   |   |   |
| Ρ | Т | 2 | + | 0 | , | 0 |   |   |   |   |   |   |   |   |   |
|   | < | Д | Ρ | Е | Η | A | ж | - | - | - | - | - | - | - | > |
| У | р | 0 | в | е | Н | Ь | 2 |   |   |   |   |   |   |   |   |

Главный экран предоставляет информацию о системе. На главном экране отображается следующая информация:

|          | ОТОПЛЕН.                 | ГВС          |                         |  |  |  |
|----------|--------------------------|--------------|-------------------------|--|--|--|
| РАБОТА   | Текущее состояние        | OCTAHOB      | Текущее состояние       |  |  |  |
|          | контура отопления        |              | контура ГВС             |  |  |  |
| SP       | Уставка отопления        | SP           | Уставка ГВС             |  |  |  |
| Тп       | Температура подающей     | Тп           | Температура подающей    |  |  |  |
|          | воды к. отопления        |              | воды к. ГВС             |  |  |  |
| Тр       | Температура обратной     | Тр           | Температура обратной    |  |  |  |
|          | воды к. отопления        |              | воды к. ГВС             |  |  |  |
| Рп       | Давление подающей        | Рп           | Давление подающей       |  |  |  |
|          | воды к. отопления        |              | воды отопления к. ГВС   |  |  |  |
| Рр       | Давление обратной воды   | Рр           | Давление обратной воды  |  |  |  |
|          | к. отопления             |              | отопления к. ГВС        |  |  |  |
| PS01     | Датчик перепада циркул.  | PS01         | Датчик перепада циркул. |  |  |  |
|          | насосов отопления        |              | насосов                 |  |  |  |
|          |                          |              | кГВС                    |  |  |  |
| YL01     | Клапан подпитки          | FQ           | Уставка частоты ЧП %    |  |  |  |
|          | ТНАР- Наружн             | ая температу | /ра                     |  |  |  |
|          | Т-Сеть                   |              | XBC                     |  |  |  |
| TT1      | Температура на           | Tx           | Температура в контуре   |  |  |  |
|          | подающем тр-де исходной  |              | холодного водоснабжения |  |  |  |
|          | воды                     |              |                         |  |  |  |
| Tt2      | Температура на обратном  | Px           | Давление в контуре      |  |  |  |
|          | тр-де исходной воды      |              | холодного водоснабжения |  |  |  |
| Рт1      | Давление на подающем     |              |                         |  |  |  |
|          | тр-де исходной воды      |              |                         |  |  |  |
| Рт2      | Давление на обратном тр- |              |                         |  |  |  |
|          | де исходной воды         |              |                         |  |  |  |
| Дренаж   |                          |              |                         |  |  |  |
| Уровень2 | Уровень в дренажном      |              |                         |  |  |  |
|          | приямке от 0 до 3        |              |                         |  |  |  |

# ЭКРАН КОНТУРА ОТОПЛЕНИЯ

| к                | 0                     | Η                | т                | у                | р                |                  | 0                | Т           | 0                | П                | Л           | е           | Η           | И                | я           |
|------------------|-----------------------|------------------|------------------|------------------|------------------|------------------|------------------|-------------|------------------|------------------|-------------|-------------|-------------|------------------|-------------|
| Η                | Е                     | Т                |                  | A                | В                | A                | Ρ                | И           | Й                |                  |             |             |             |                  |             |
|                  |                       |                  |                  | Η                | A                | С                | Т                | Ρ           | 0                | Й                | К           | И           |             |                  |             |
| К                | 0                     | н                | т                | -                | В                | ы                | К                | Л           | ю                | ч                | е           | Н           |             |                  |             |
| Ρ                | е                     | ж                | и                | М                | _                | 3                | И                | Μ           | A                |                  |             |             |             |                  |             |
| У                | С                     | Т                | -                | Т                | Г                | р                | а                | ф           | -                |                  | +           | 0           | 0           | ,                | 0           |
| С                | д                     | в                | и                | Г                |                  | Г                | р                | а           | ф                | -                |             | Ŧ           | 0           | ,                | 0           |
| Г                | и                     | С                | т                | -                | Т                | 0                | б                | р           | -                |                  | +           | 0           | 0           | ,                | 0           |
|                  |                       |                  |                  |                  |                  |                  |                  |             |                  |                  |             |             |             |                  |             |
|                  |                       |                  |                  |                  |                  |                  | П                | И           | Д                |                  |             |             |             |                  |             |
| К                | р                     | +                | 0                | 0                | 3                | 0                | Π                | И           | Д                |                  |             |             |             |                  |             |
| К<br>Т           | p<br>i                | +                | 0                | 0                | 3                | 0                | Π                | И           | Д                |                  |             |             |             |                  |             |
| К<br>Т<br>П      | p<br>i<br>o           | +<br>+<br>Л      | 0<br>0<br>н      | 0<br>0           | ,<br>,<br>B      | 0<br>0<br>p      | <u>п</u>         | и<br>x      | Д<br>0           | Д                | а           | 3           | s           | 0                | 0           |
| К<br>Т<br>П      | р<br>і<br>о<br>и      | +<br>+<br>Л      | О<br>О<br>Н      | 0<br>0<br>B      | ,<br>,<br>В      | 0<br>0<br>p      | П<br>Х           | и<br>х      | Д<br>0<br>Д      | д                | as          | ,           | s<br>0      | 0                | 0           |
| К<br>Т<br>М      | р<br>і<br>о<br>и      | +<br>+<br>Л<br>Н | 0<br>0<br>H      | 0<br>0<br>B<br>B | ,<br>,<br>В<br>р | 0<br>0<br>p      | П<br>Х           | И<br>Х<br>с | Д<br>0<br>Д<br>т | д<br>,           | a<br>s<br>s | ,<br>+<br>+ | s<br>0      | 0                | 0<br>0<br>0 |
| К<br>Т<br>М<br>В | р<br>і<br>о<br>и<br>р | +<br>+<br>Л<br>Н | 0<br>0<br>H<br>C | 0<br>0<br>В<br>В | ,<br>,<br>B<br>p | 0<br>0<br>p<br>H | П<br>Х<br>0<br>а | И<br>Х<br>с | Д<br>о<br>Д<br>т | Д<br>,<br>,<br>с | a<br>s<br>s | ,<br>+<br>+ | s<br>0<br>0 | 0<br>,<br>,<br>0 | 0<br>0<br>0 |

На экране отображается основные настройки системы отопления:

| КОНТУР ОТОПЛЕНИЯ |                                                     |  |  |  |  |  |  |  |
|------------------|-----------------------------------------------------|--|--|--|--|--|--|--|
| НЕТ АВАРИЙ       | Тип текущии аварии                                  |  |  |  |  |  |  |  |
| НАСТРОЙКИ        |                                                     |  |  |  |  |  |  |  |
| Конт.Выключен    | Включение/Выключение контура(Изменяемый параметр)   |  |  |  |  |  |  |  |
| Режим-ЗИМА       | Переключение режимов ЗИМА/ЛЕТО(Изменяемый пар.)     |  |  |  |  |  |  |  |
| Уст.Тграф.       | Уставка по графику отопления (В режиме нормализации |  |  |  |  |  |  |  |
|                  | температуры в обратном трубопроводе, показывает     |  |  |  |  |  |  |  |
|                  | уставку по графику Тобр                             |  |  |  |  |  |  |  |
| Сдвиг граф.      | Сдвиг графика отопления (Изменяемый параметр)       |  |  |  |  |  |  |  |
| Гист.Тобр.       | Уставка гистерезиса для переключения в режим        |  |  |  |  |  |  |  |
|                  | нормализации Тобр( Тобр.гр+-Гист)                   |  |  |  |  |  |  |  |
|                  | ПИД                                                 |  |  |  |  |  |  |  |
| Кр               | Коэффициент пропорциональности                      |  |  |  |  |  |  |  |
| Ti               | Время интегрирования                                |  |  |  |  |  |  |  |
| Полн.Вр.Хода     | Время полного хода клапана                          |  |  |  |  |  |  |  |
| Мин. Вр.Ход      | Минимальное время хода клапана                      |  |  |  |  |  |  |  |
| Мин. Вр.Ост      | Минимальное время остановки клапана                 |  |  |  |  |  |  |  |
| Вр.См.Насос      | Время смены насосов                                 |  |  |  |  |  |  |  |
| Вр.Сух.Хода      | Время задержки аварии «Сухой ход»                   |  |  |  |  |  |  |  |

Экран КОНТУР ГВС

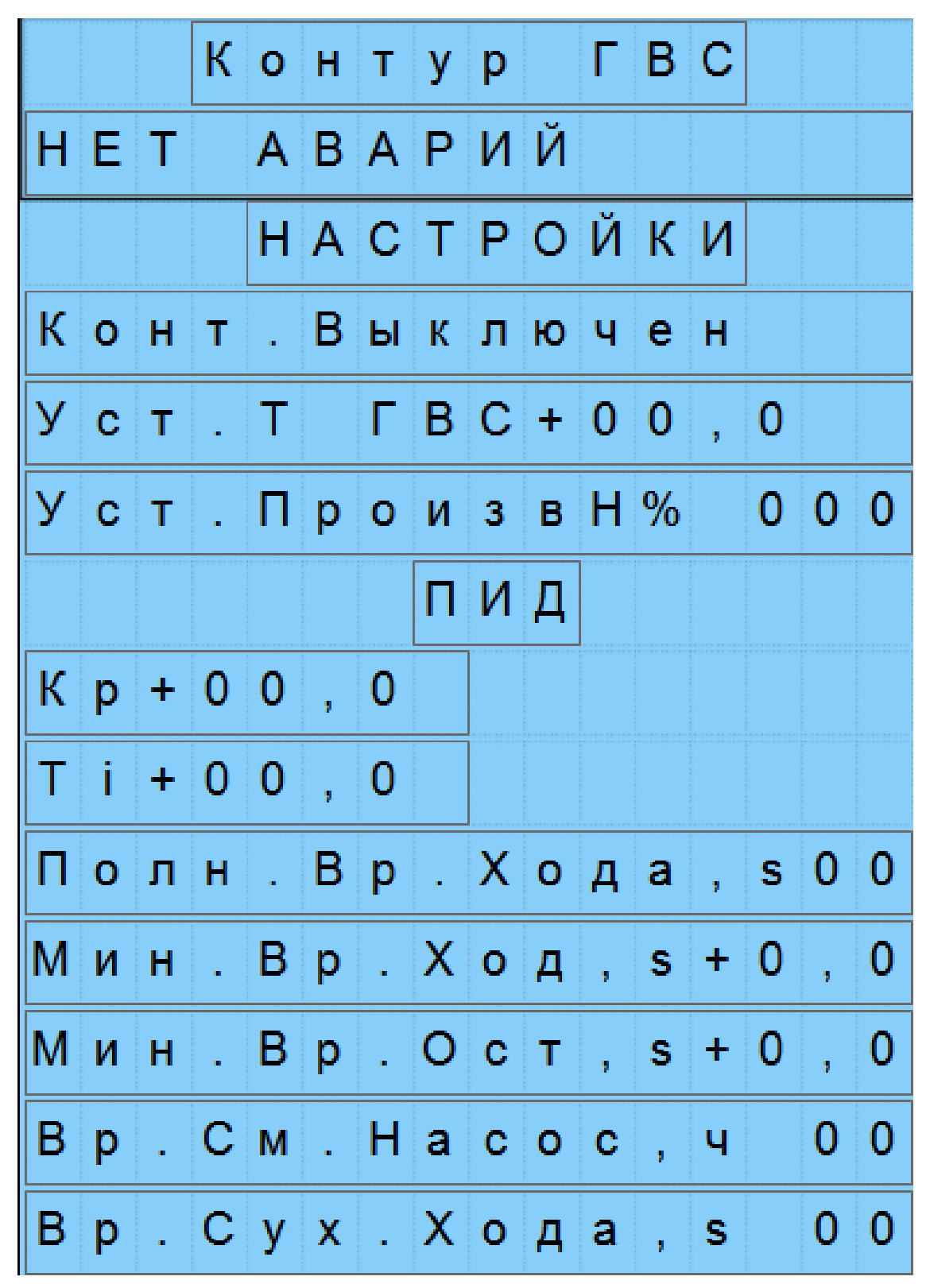

На экране отображается основные настройки системы ГВС:

|               | КОНТУР ГВС                                        |  |  |  |  |  |  |  |
|---------------|---------------------------------------------------|--|--|--|--|--|--|--|
| НЕТ АВАРИЙ    | Тип текущии аварии                                |  |  |  |  |  |  |  |
| НАСТРОЙКИ     |                                                   |  |  |  |  |  |  |  |
| Конт.Выключен | Включение/Выключение контура(Изменяемый параметр) |  |  |  |  |  |  |  |
| Уст.Т ГВС     | Уставка ГВС(Изменяемый параметр)                  |  |  |  |  |  |  |  |
| Сдвиг граф.   | Сдвиг графика отопления (Изменяемый параметр)     |  |  |  |  |  |  |  |
| Уст.ПроизвН%  | Уставка производительности насосов ГВС            |  |  |  |  |  |  |  |
|               | ПИД                                               |  |  |  |  |  |  |  |
| Кр            | Коэффициент пропорциональности                    |  |  |  |  |  |  |  |
| Ti            | Время интегрирования                              |  |  |  |  |  |  |  |
| Полн.Вр.Хода  | Время полного хода клапана                        |  |  |  |  |  |  |  |
| Мин. Вр.Ход   | Минимальное время хода клапана                    |  |  |  |  |  |  |  |
| Мин. Вр.Ост   | Минимальное время остановки клапана               |  |  |  |  |  |  |  |
| Вр.См.Насос   | Время смены насосов                               |  |  |  |  |  |  |  |
| Вр.Сух.Хода   | Время задержки аварии «Сухой ход»                 |  |  |  |  |  |  |  |

#### ЭКРАН СБРОС АВАРИИ

| С | б | р | 0 | С |   | Α | в | а | р | И | Й |  |
|---|---|---|---|---|---|---|---|---|---|---|---|--|
|   | В | ы | б | 0 | р | - | s | Ε | L |   |   |  |

На данном экране происходит сброс аварий

С помощью кнопки <u>SEL</u> необходимо активировать экранный элемент, далее нажать кнопку ▼ или ▲ пока не появиться предложение <u>«Сбросить-ОК»</u>, нажать кнопку «<u>ОК</u>» для подтверждения. Аварии сброшены.

Также сигнализацию АВАРИЯ можно сбросить перезапуском ПЛК по питанию (отключить/ включить автомат питания ПЛК)

Если авария была сброшена, но не устранена причина ее возникновения, то авария появиться снова.

#### Описание Алгоритма Управления.

#### Система отопления.

Автоматическое регулирование и управление температуры отопления в зависимости от температуры наружного воздуха.

Регулирование производится по 2-м графикам Тпр и Тоб. Выбор графика для работы осуществляется автоматически в зависимости от температуры <u>Тоб</u>. В обычной ситуации система работает по графику <u>Тпр</u> и по<u>датчику в</u> <u>подающем тр-де системы отопления</u>. Система переключается на график <u>Тоб</u> и датчик на обратном трубопроводе, в случае превышения или занижения температуры на датчике <u>Тобр.</u> на величину, заданную в параметре <u>Гист.Тобр.</u>

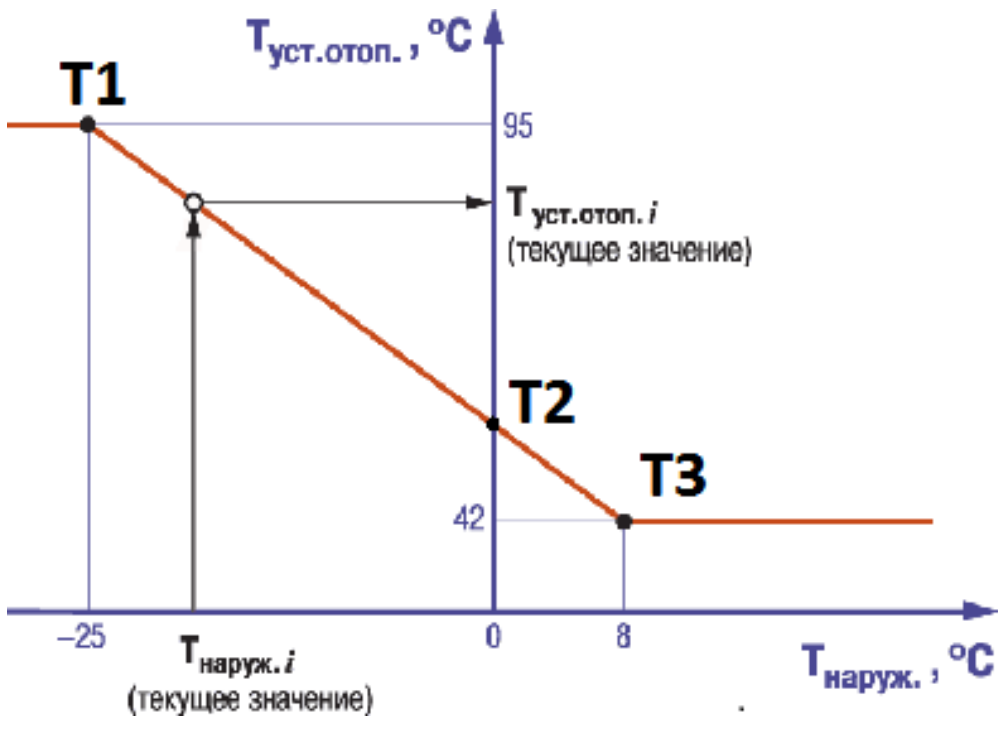

Рисунок 1 График Тобр.

#### Уставки для графиков отопления

| График Тпр |    |     |    |    |  |    | Гра | афик То | обр |    |
|------------|----|-----|----|----|--|----|-----|---------|-----|----|
| T1         | X1 | -25 | Y1 | 95 |  | T1 | X1  | -25     | Y1  | 70 |
| T2         | X2 | 0   | Y2 | 60 |  | T2 | X2  | -10     | Y2  | 60 |
| Т3         | X3 | 8   | Y3 | 42 |  | T3 | X3  | 10      | Y3  | 35 |

#### Система подпитки контура отопления.

Системой подпитки управляет реле PS01. При подаче сигнала с реле, задержка на включение клапана подпитки 0.5 Сек.

#### Насосы контура отопления.

Функции:

Переключение насосов через заданный интервал времени;

Автоматическое включение резервного насоса при аварии рабочего;

#### Летний Режим

Для активации летнего режима необходимо перейти на экран «Контур отопления» и перевести параметр «**РЕЖИМ-ЗИМА»** в «**РЕЖИМ-ЛЕТО»**. В этом случае система переводится в режим «ЛЕТО.» КЗР системы отопления перейдет в безопасное состояние (открыт на 15%)

#### Дренажные насосы

Функции:

Если 1 уровень не был достигнут в течении 15 минут, произойдёт смена насосов;

Автоматическое включение резервного насоса при аварии рабочего;

# Описание статуса и аварий систем.

Статусы

| АВАРИЯ   | Неисправность контура, необходимо  |
|----------|------------------------------------|
|          | перейти на экран контура для       |
|          | уточнения типа аварии              |
| В РАБОТЕ | Система запущена и работает в      |
|          | Автоматическом режиме              |
| OCTAHOB  | Программа остановила контур, КЗР в |
|          | безопасном положении (открыт на    |
|          | 15%) подпитка выключена            |
| АВ.РЕЖ.  | В случае критических ошибок, КЗР   |
|          | переходит в аварийное положение.   |
|          | (открыт на 15%)                    |
| Н.ОБР.   | Включен Режим Нормализации Тоб     |
|          | трубопровода.                      |
| ЛЕТО     | Программа остановила контур, КЗР в |
|          | безопасном положении (открыт на    |
|          | 15%) подпитка выключена. (Только   |
|          | для отопления)                     |

| Авария           | Причина                                                               | Возможные действия                                                                                                    |
|------------------|-----------------------------------------------------------------------|----------------------------------------------------------------------------------------------------|
| HACOC 1          | Получен сигнал                                                        | Проверить состояние защитного                                                                                                    |
| HACOC 2          | Аварии с шкафа<br>управления<br>насосами                              | оборудования .Устранить Аварию                                                                                                    |
| АВАР.СУХ.ХОД Н1  | Нет перепада<br>давления на<br>насосе 1                               | Проверить наличие жидкости в<br>системе,<br>Проверить работу насоса                                                                           |
| АВАР.СУХ.ХОД Н2  | Нет перепада<br>давления на<br>насосе 2                               | Проверить работу датчика перепада<br>Проверить наличие жидкости в<br>системе,<br>Проверить работу насоса<br>Проверить работу датчика перепада |
| АВАР.ДАТЧ        | Показания одного<br>из датчиков<br>отсутствуют, или<br>ошибочны       | Проверить состояние датчиков                                                                                                    |
| АВАР.CETЬ RS-485 | Потеря связи с<br>одним, или<br>несколькими<br>модулями<br>расширения | Проверить включены ли устройства?<br>Проверить связь                                                                                          |

### БЫСТРЫЙ СТАРТ

1. Включить контроллер

2. Перейти в меню «Контур отопления» (ALT+▼)

3. Пролистывая меню клавишами ▲ или ▼ установить требуемые параметры.

4. Выделить (<u>SEL</u>) строку «<u>Конт. Выключен</u>» и переключить на «<u>Конт.</u> <u>Включен</u>», подтвердить действие нажатием кнопки ОК.

5. Перейти в меню «Контур ГВС» ALT+▼

6. Пролистывая меню клавишами 🛦 или 🔻 установить требуемые параметры.

6. Выделить (**SEL**) строку <u>«Конт. Выключен»</u> и переключить на «<u>Конт.</u> **Включен»,** подтвердить действие нажатием кнопки<u>ОК</u>.

8. Включить все переключатели насосов, КЗР, клапана подпитки в автоматический режим.

Если имеются ошибки, их необходимо сбросить (экран «Сброс аварии»)